## **Mail Weiterleitung**

Um eine Mail Weiterleitung einzurichten öffnet man https://webmail.stuvus.uni-stuttgart.de/ und meldet sich dort mit seinem Standard stuvus Account an

| roundcube 🍣  |             |  |  |  |  |  |  |
|--------------|-------------|--|--|--|--|--|--|
| Benutzername | fotlinghaus |  |  |  |  |  |  |
| Passwort     |             |  |  |  |  |  |  |
|              | Anmelden    |  |  |  |  |  |  |

## Dort ruft man oben rechts in der Ecke die Einstellungen auf

| Über             |                         |
|------------------|-------------------------|
| roundcube 🍣      |                         |
|                  |                         |
|                  |                         |
| Finatellumon     | Bassish                 |
|                  | Bereich                 |
|                  |                         |
| Identitäten      | Narbrichtendaritellung  |
| Schnellantworten | m Nachrichtenerstellung |
| Y riter          | Kontakte                |
| Passwort         | Spezialordner           |
|                  | Servereinstellungen     |
|                  |                         |
|                  |                         |
|                  |                         |
|                  |                         |
|                  |                         |
|                  |                         |
|                  |                         |
|                  |                         |
|                  |                         |
|                  |                         |
|                  |                         |
|                  |                         |
|                  |                         |
|                  |                         |
|                  |                         |
|                  |                         |
|                  |                         |
|                  |                         |
|                  |                         |
|                  |                         |
|                  |                         |

und konfiguriert dann, wie im Bild, einen neuen Filter.

| roundcube 🇳      |             |                             |                                                                                                    | 🔀 E-Mail | 👤 Kontakte | Einstellungen |
|------------------|-------------|-----------------------------|----------------------------------------------------------------------------------------------------|----------|------------|---------------|
| -                |             |                             |                                                                                                    |          |            |               |
| Einstellungen    | Filtersätze | Filter                      | Filterdefinition                                                                                                    |          |            |               |
| Einstellungen    | roundcube   |                             |                                                                                                    |          |            |               |
| Ordner 0         |             |                             | Filtername: Umleitung                                                                                                    |          |            |               |
| L Identitäten    |             | Für eingehende Nachrichten: |                                                                                                    |          |            |               |
| Schnellantworten |             |                             | Itift auf alle folgenden Regeln zu Utrift auf eine der folgenden Regeln zu  alle Nachrichten  "Rühe folgende Aktionen aus.:  Nachricht umleiken an  fritz@otlingbaus.it |          |            |               |
| Y Filter         |             |                             |                                                                                                    |          |            |               |
| eel Passwort     |             |                             |                                                                                                    |          |            | + -           |
|                  |             |                             |                                                                                                    |          |            |               |
|                  |             |                             |                                                                                                    |          |            |               |
|                  |             |                             |                                                                                                    |          |            |               |
|                  |             |                             |                                                                                                    |          |            |               |